## Devolução de AR manual

Para fazer a devolução manual de AR, acessar os autos digitais do processo, em seguida escolher a opção "Expedientes", através do Menu.

| $\leftarrow$ $\rightarrow$ C $\triangle$ $$ pje-h.tjpa.jus.br/pje/Processo/ConsultaProcesso/ConsultaProcesso/Consu | sso/Detalhe/listAutosDigitais.seam?idProcesso=163947&ca=9f3c2d282173939d3b5a6a34bf91f5fbe085eccddb857357bab21177a5ce7503055361fde3a5d251a | 799072d 😭 🔘 :       |
|----------------------------------------------------------------------------------------------------|----------------------------------------------------------------------------------------------------|---------------------|
| ProceComCiv 0822017.8.14.0301  SILMA - x FERREIRA                                                                                                    | •                                                                                                    | ⊜ ≛ ≡               |
| T Q 2 1103                                                                                                    | 36653 - Petição (Habilitação em processo)<br>do por - ADVOGADO em 14062019 10.55.42                                                       | Outras ações 🛛 🕨    |
| Há 4 documentos não lidos                                                                                                    | $\mathbf{k}$ $\leftarrow$ 25 de 25 $\rightarrow$ $\rightarrow$                                                                            | Autos               |
| MARCAR TODOS COMO LIDOS                                                                                                    | EXCELENTÍSSIMA SENHORA JUÍZA DE DIREITO DA 10º VARA CÍVEL DA COMARCA DE BELÉM-PA                                                          | Juntar documentos   |
|                                                                                                    |                                                                                                    | Audiência           |
| 14 Jun 2019                                                                                                    |                                                                                                    | Expedientes         |
|                                                                                                    |                                                                                                    | Características     |
| Petição (Habilitação em processo)                                                                                                    |                                                                                                    | Perícia             |
| 10:55                                                                                                    |                                                                                                    | Segredo ou sigilo   |
| 01 Apr 2019                                                                                                    | , brasileiro, advogado, OAB/PA , <u>vem, respeitosamente, requerer sua habilitação nos autos</u> do processo em evid                      | Redistribuições     |
| ● < 📢 JUNTADA DE PETIÇÃO DE PETIÇÃO р                                                                                                    | procurador da herdeira , conforme procuração juntada com a inicial.                                                                       | Associados (0)      |
| - Petição <b>*</b><br>08.22                                                                                                    |                                                                                                    | Petições avulsas    |
| 12 Jul 2018 B                                                                                                    | Belém-PA, 14 de junho de 2019.                                                                                                    | Acesso de terceiros |
| PROFERIDA DECISÃO                                                                                                    |                                                                                                    | Documentos          |
| 🗈 - Decisão 🖡                                                                                                    |                                                                                                    | Custas              |
| 09-52                                                                                                    | OAB PA                                                                                                    |                     |

Na aba Expedientes identificar a comunicação via Correios e clicar em "Registro de Intimação".

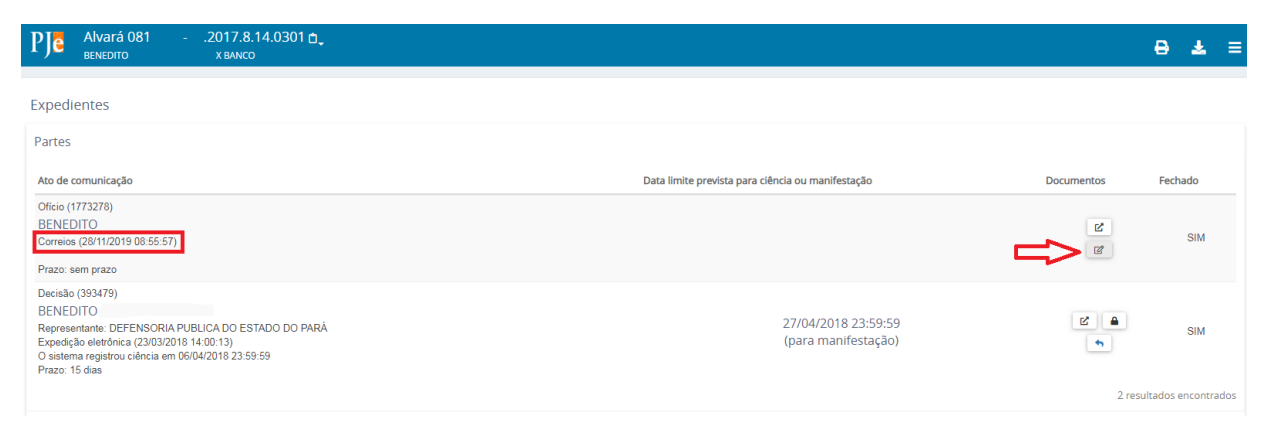

Na tela seguinte preencher as informações, adicionar o arquivo da devolução e finalizar/salvar.

| PJE Registro de intimação                |                       |                                     |                                         |                  |
|------------------------------------------|-----------------------|-------------------------------------|-----------------------------------------|------------------|
|                                          |                       |                                     |                                         |                  |
| Expedientes - Registro de intimação      |                       |                                     |                                         | ^                |
| Processo<br>0812017.8.14.0301            |                       | Parte<br>BENEDITO                   |                                         |                  |
| Data do Expediente<br>28/11/2019 08:55   |                       | Prazo Final                         |                                         |                  |
| Número do AR*                            |                       | Resultado*                          | Data de recebimento do resultado do AR  | *                |
| Tipo de documento* Selecione             | Descrição<br>•        | Número (opcional)                   | Modelo Sigiloso Selecione um modelo •   |                  |
| 🖶 B I U 💩 🗟 🗟 🗮 Tipo de font • Tamanho • | x. x' 등 🗟 X 🖻 🛍 🕻 🖬 🗰 | ╬。 田田 信相 5) ♂ 80 % 懂 ッ <u>▲ · ♥</u> | ·œ==::::::::::::::::::::::::::::::::::: | Rascunho salvo e |
|                                          |                       |                                     |                                         |                  |
|                                          |                       |                                     |                                         |                  |
|                                          |                       |                                     |                                         |                  |